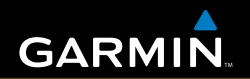

# Betjeningsvejledning

# eTrex<sup>®</sup> HC-serien

personlig navigator

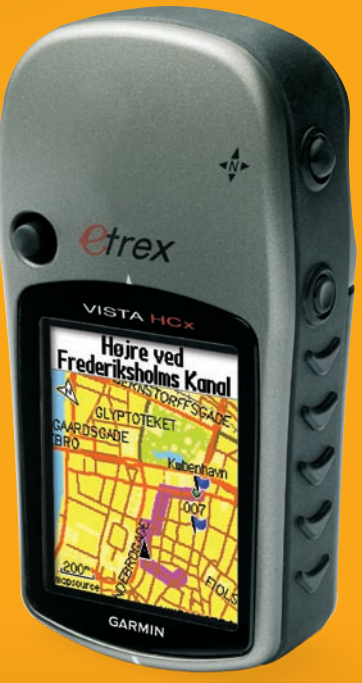

(eTrex Vista HCx vist)

© Garmin Ltd. eller dets datterselskaber. 2007 Garmin International, Inc. 1200 East 151<sup>st</sup> Street, Olathe, Kansas 66062, USA Tlf. 913/397 8200 eller 800/800 1020 Fax. (913) 397.8282

Garmin (Europa) Ltd. Liberty House Hounsdown Business Park, Southampton, Hampshire, SO40 9RB UK Tlf. +44 (0) 870.850 1241 (uden for Storbritannien) 0808 2380000 (kun i Storbritannien) Fax. +44 (0) 870 850 1251

Garmin Corporation No. 68, Jangshu 2<sup>nd</sup> Road, Shijr, Taipei County, Taiwan Tlf. +886 2.2642.9199 Fax. +886 2.2642.9099

Alle rettigheder forbeholdes. Denne vejledning må hverken helt eller delvist reproduceres, kopieres, transmitteres, udbredes, downloades eller gemmes på noget medie uanset formålet uden udtrykkeligt, forudgående skriftligt samtykke fra Garmin, medmindre der udtrykkeligt er givet tilladelse heri. Garmin giver hermed tilladelse til download af en enkelt kopi af denne vejledning på en harddisk eller andet elektronisk medium til visning og udskrivning af én kopi af vejledningen og eventuelle opdateringer heraf, forudsat at den elektroniske eller udskrevne kopi af vejledningen indeholder hele denne meddelelse om ophavsret, og med den betingelse, at enhver uautoriseret erhvervsmæssig distribution af vejledningen og eventuelle ændringer heraf er strengt forbudt.

Information i denne vejledning kan ændres uden varsel. Garmin forbeholder sig retten til at ændre eller forbedre sine produkter og til at ændre indholdet uden at være forpligtet til at varsle sådanne ændringer og forbedringer til personer eller organisationer. Besøg Garmins hjemmeside (www.garmin.com) for at få yderligere oplysninger om aktuelle opdateringer og brug og håndtering af dette og andre Garmin-produkter.

Garmin<sup>®</sup> er et varemærke tilhørende Garmin Ltd. eller dets datterselskaber, registreret i USA og andre lande. Garmin Mobile<sup>™</sup>, myGarmin<sup>™</sup> eTrex<sup>®</sup>, AutoLocate<sup>®</sup>, TracBack<sup>®</sup>, BlueChart<sup>®</sup> og MapSource<sup>®</sup> er varemærker tilhørende Garmin Ltd. eller dets datterselskaber. Disse varemærker må ikke bruges uden udtrykkelig tilladelse fra Garmin. microSD<sup>™</sup> er et varemærke tilhørende SD Card Association. TransFlash<sup>™</sup> er et varemærke tilhørende SanDisk Corporation.

()

Denne danske version af den engelske udgave af vejledningen til eTrex HC-serien (Garmin delnummer 190-00817-00, revision B) medfølger som en service. Se evt. i den nyeste revision af den engelske manual ang. betjening og brug af eTrex HC-seriens enheder.

GARMIN ER IKKE ANSVARLIG FOR NØJAGTIGHEDEN I DENNE DANSKE MANUAL OG FRASKRIVER SIG ETHVERT ANSVAR I FORBINDELSE MED MANUALENS PÅLIDELIGHED.

Delnummer 190-00817-36 Rev. B

# INTRODUKTION

Tak fordi du valgte Garmin<sup>®</sup> eTrex Vista<sup>®</sup> HCx, eTrex Legend<sup>®</sup> HCx, eTrex Summit<sup>®</sup> HC eller eTrex Venture<sup>®</sup> HC. Enhederne anvender den gennemtestede funktionalitet ved Garmins GPS'er og de omfattende kortdata til at skabe en uovertruffen GPS-modtager. eTrex-modellerne fungerer alle på samme måde, kun med nogle få undtagelser. Hvis der omtales en funktion i vejledningen, som ikke gælder for alle enheder i HC-serien, markeres dette i teksten. Brug lidt tid på at sammenligne indholdet i denne pakke med pakkelisten på kassen. Kontakt din Garmin-forhandler med det samme, hvis der mangler noget.

# Tip og genveje

- Du kan vende hurtigt tilbage til hovedmenuen fra en hvilken som helst side ved at trykke to gange på tasten **MENU**.
- Du kan forlænge batteriets levetid ved at slukke for GPS'en, når du ikke bruger eTrex til navigation. Du kan nedsætte niveauet for displayets baggrundsbelysning ved hurtigt at trykke på og slippe TÆND/SLUK-tasten.

# Produktregistrering

Hjælp os med at yde dig support ved at udføre vores online-registrering i dag! Besøg vores websted på http:// mygarmin.com. Opbevar den originale købskvittering, eller en kopi af den, på et sikkert sted.

# Kontakt Garmin

Kontakt Garmin, hvis du har nogen spørgsmål omkring brugen af din enhed. Kontakt Garmin Product Support via telefonen: (913) 397-8200 eller (800) 800-1020, mandag-fredag, mellem kl. 8:00 og 16:00, eller besøg www.garmin.com/support, og klik på Product Support.

I Europa kan du kontakte Garmin (Europa) Ltd. på telefon +44 (0) 870.8501241 (uden for Storbritannien) eller på 0808 2380000 (inden for Storbritannien).

# Valgfrit tilbehør

Du kan se en komplet liste over tilgængeligt tilbehør til brug sammen med eTrex på http://buy.garmin.com.

**ADVARSEL:** Se guiden *Vigtige oplysninger om sikkerhed og produkter* i æsken med produktet for at få oplysninger om produktadvarsler og andre vigtige oplysninger.

# **Table of Contents**

| Introduktion<br>Tip og genveje<br>Produktregistrering<br>Valgfrit tilbehør                                                                                                    | ii<br>i<br>i                     |
|----------------------------------------------------------------------------------------------------|----------------------------------|
| Sådan kommer du i gang<br>Sådan isætter du batterier og håndledsrem<br>Sådan betjener du din eTrex-enhed<br>Tasternes funktion<br>Sådan tænder du for din eTrex<br>Sådan justerer du baggrundsbelysningen<br>Sådan initialiserer du din GPS-modtager | 1<br>2<br>3<br>4<br>4<br>4       |
| Basisbetjening<br>Sådan opretter og bruger du waypoints<br>Alarmpunkter<br>Sådan bruger du Spor<br>Sådan opretter du en rute                                                                                                    | 7<br>7<br>9<br>16<br>20          |
| Hovedsider<br>Siden Satellit<br>Siden Kort<br>Siden Kompas<br>Siden Højdemåler<br>Siden Trip computer                                                                                                    | 23<br>24<br>24<br>27<br>32<br>35 |
| Hoveamenu                                                                                                    | 36                               |

| Spor                                     | 36 |
|------------------------------------------|----|
| Siden Ruter                              | 36 |
| Siden Hovedvej                           | 36 |
| Menuen Opsætning                         | 37 |
| Alarmpunkter                             | 43 |
| Kalender                                 | 43 |
| Regnemaskine                             | 44 |
| Stopur                                   | 44 |
| Sol og måne                              | 44 |
| Jagt & fisk                              | 44 |
| Menuen Spil                              | 44 |
| Appendiks                                | 45 |
| Specifikationer                          | 45 |
| Tilslutning af din eTrex til en computer | 46 |
| Softwarelicensaftale                     | 47 |
| Overensstemmelseserklæring               | 47 |
| Index                                    | 48 |

# Sådan kommer du i gang

# Sådan isætter du batterier og håndledsrem

eTrex-enheden bruger to AA-batterier (ikke inkluderet).

"Brug alkaline-, NiMHeller lithiumbatterier." Se side 37, hvis du vil vide mere om batteritypen.

# Sådan isættes batterierne:

- Fjern battericoveret ved at dreje låseringen 1/4 gang mod uret og trække coveret af.
- 2. Isæt batterierne. Kontroller, at de sidder rigtigt.

Fjern batterierne, hvis du planlægger ikke at bruge

enheden i flere måneder. Gemte data mistes ikke, når batterierne fjernes.

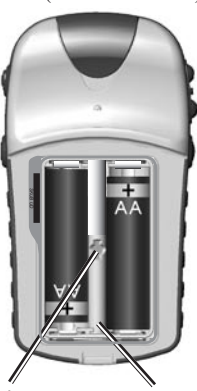

Sådan Batterirum låser du stikket

### Sådan isætter du håndledsremmen:

- 1. Træk løkken på håndledsremmen gennem hullet i bunden af enheden.
- 2. Før remmen gennem løkken, og stram den.

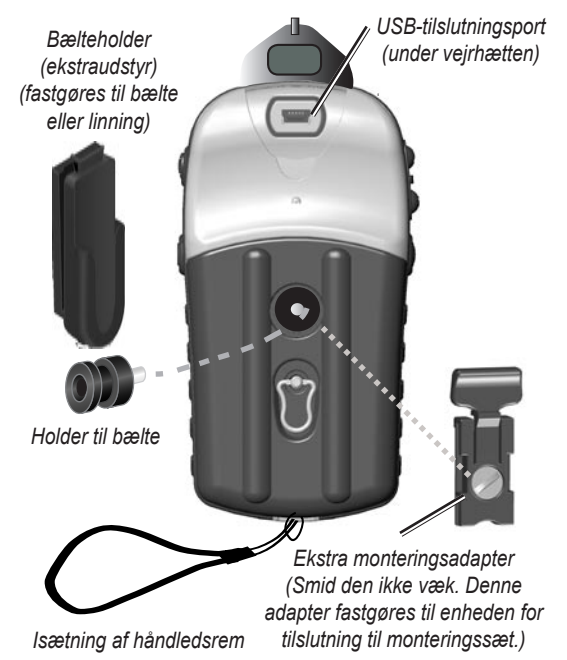

# Sådan betjener du din eTrex-enhed

# Beskrivelse af udtrykkene

Vælg - flyt det afmærkede område på skærmen op, ned, til venstre eller til højre med ENTER/VIPPEKNAPtasten for at afmærke de enkelte felter.

**Tast** - når du får besked på at trykke på en tast, skal du trykke kort på den.

**Felt** - placeringen på en side, hvor data eller en funktion kan vises eller indtastes.

#### Knapper på skærmen - brug ENTER/VIPPEKNAPtasten til at vælge en knap, og tryk den ind for at INDTASTE.

**Rullepanel** - når du får vist en liste over elementer, der er for lang til at kunne være på skærmen, vises der et rullepanel. Hvis du vil rulle igennem en liste, skal du trykke **VIPPEKNAPPEN** opad eller nedad eller bruge tasterne **In** og **Out**.

**Standard** - fabriksstandarderne, der er gemt i enhedens hukommelse. Du kan ændre indstillingerne og vende tilbage til fabriksindstillingerne ved at vælge **Tilbage til fabriksindst**.

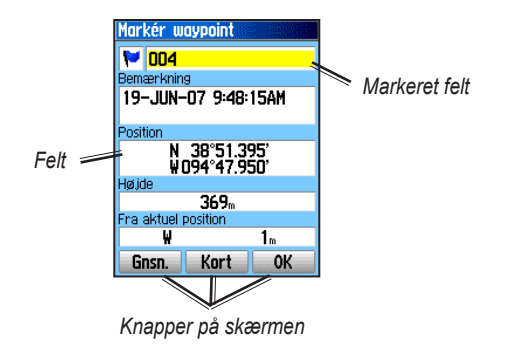

# Brug af betjeningsvejledning

Når du i denne vejledning får besked på at vælge et emne, vil der vises små pile (>) i teksten. De viser, at du skal markere en serie af emner på skærmen ved hjælp af **VIPPEKNAPPEN** og trykke på **ENTER** efter hvert emne. Hvis du f.eks. ser "vælg **Service** > **Vis info**", skal du markere Service og trykke på **ENTER**. Derefter skal du markere Vis info og trykke på **ENTER** igen.

# **Tasternes funktion**

# Zoom-tasterne IN/OUT =

På siden Kort skal du trykke for at zoome kortet ind eller ud.

Fra alle andre sider, skal du rulle op eller ned ad en liste eller bevæge en markeret skyder.

# MENU/FIND-tasten —

Tryk kort for at se menuen Indstillinger for en side.

Tryk og hold nede for at se menuen Find.

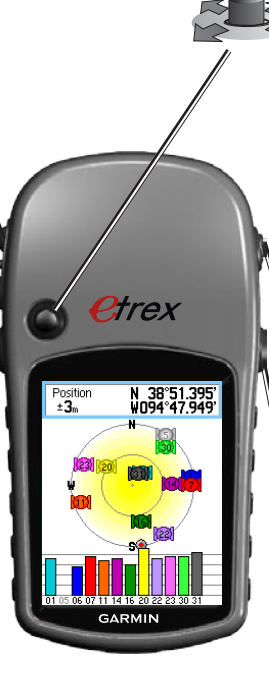

# ENTER/VIPPEKNAP-tasten

Bevæg knappen op, ned, til højre eller til venstre for at blade gennem lister; markere felter, knapper på skærmen eller ikoner; indtaste data eller for at flytte pilen til panorering af kort.

Tryk kort for at indtaste de markerede muligheder og data eller for at bekræfte beskeder på skærmen.

Du kan altid trykke på knappen og holde den inde for at MARKERE din aktuelle position som et waypoint.

# AFSLUT-/SIDE-tasten

Tryk for at navigere gennem siderne.

Tryk og hold nede for at tænde eller slukke for kompasset. (kun Vista HCx og Summit HC)

# TÆND/SLUK-knappen

Tryk og hold nede for at tænde eller slukke.

Tryk kort på knappen for at justere baggrundsbelysningen, se dato eller klokkeslæt og se batteriets kapacitet.

# Sådan tænder du for din eTrex

#### Sådan tænder og slukker du for din eTrex: Tryk på TÆND/SLUKKNAPPEN, og hold knappen nede.

# Sådan justerer du baggrundsbelysningen

# Sådan justerer du niveauet for baggrundsbelysningen:

- 1. Tryk kort på TÆND/SLUK-knappen.
- Tryk VIPPEKNAPPEN opad for at forhøje lysstyrken, eller tryk den nedad for at formindske lysstyrken.
- 3. Tryk på ENTER eller AFSLUT for at lukke.

# Sådan initialiserer du din GPS-modtager

Første gang, du tænder for din eTrex, skal GPSmodtageren indsamle satellitdata og bestemme sin aktuelle position. For at modtage satellitsignaler skal du befinde dig udendørs eller i et køretøj og have frit udsyn til himlen.

# Sådan initialiserer du din eTrex:

Hold enheden foran dig, og vend den op mod himmelen. Mens GPS-modtageren leder efter satellitsignaler, skiftes beskeden "Lokaliserer satellit." ud med beskeden "Indsamler sat. data", indtil der er indsamlet signaler nok til at bestemme modtagerens position.

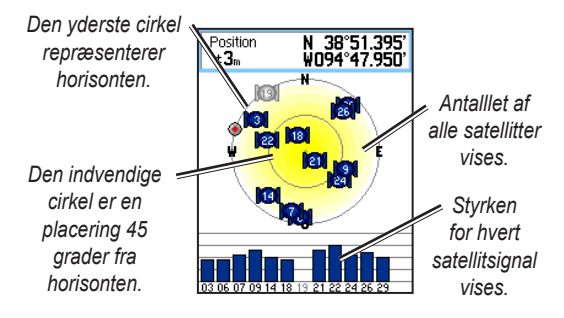

Hvis enheden ikke kan bestemme en position via satelliten, vil der vises en liste med løsninger. Marker den passende løsning, og tryk på **ENTER**.

# Statuslinjen og dato og klokkeslæt

Statuslinjen og vinduet Dato/klokkeslæt vises under justeringsskyderen til baggrundsbelysning, når du trykker kort på TÆND/SLUK.

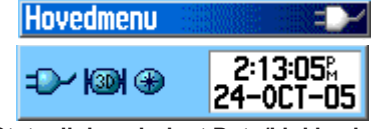

#### Statuslinje - vinduet Dato/klokkeslæt

Der tilføres strøm til enheden ved hjælp af batterier eller fra en supplerende kilde. Strømniveauet vises på hovedmenuen og på statuslinjen. Ikonet batteristyrke will viser den resterende batteristyrke, efterhånden som batteriet tømmes. Ikonet for den eksterne strømforsyning vises, når enheden forsynes med strøm eksternt.

Satellitsignalets status vises, når der søges efter eller opnås satelliter *i*, eller hvis der opnås en 2Dbestemmelse *i* og en 3D-bestemmelse *i* opnås.

Det elektroniske kompas 🚱 (kun Vista HCx og Summit HC) vises, når det bliver aktiveret.

# Sådan bruger du kortdatabaser

Mange af de funktioner, som eTrex har, kræver detaljerede kortdata for at fungere optimalt. Derfor er du nødt til at overføre kort, før du kan anvende enheden. eTrex Vista HCx og Legend HCx er udstyrede med et kortstik til et microSD<sup>TM</sup>-kort (angivet af bruger), på hvilke der kan indlæses detaljerede kort fra udvalgte MapSource-diske. Med udvalgte MapSourcekortdata kan du se oversigter over restauranter, overnatningsmuligheder, indkøbscentre, forlystelser, underholdning og adresser i nærheden. Den mængde data, der kan overføres, er 24 MB for eTrex Summit HC og Venture HC, ved eTrex Vista HCx og Legend HCx bestemmes dette af microSD-kortets størrelse.

Brug USB-grænsefladekablet, der leveres sammen med enheden, til at overføre MapSource-data fra computeren til microSD-kortet, når det er installeret i din eTrex. Køb ekstra microSD-kort i din lokale elektronikbutik, eller se på Garmins websted: www.garmin.com efter kompatible MapSource-produkter og forudindlæste microSD-kort.

# Sådan overfører du data til et microSD™ -kort

eTrex Vista HCx og Legend HCx er udstyrede med et kortstik til et microSD-datakort

# Sådan installerer du et microSD-kort:

- 1. Fjern bagcoveret fra enhedens bagside.
- 2. Find kortstikket i det øverste venstre hjørne af batterirummet, og skub kortet ind i stikket.
- 3. Tryk kort på kortet, så det kan udløses fra stikket, og fjern det fra din eTrex.

#### Sådan flytter du kortdata til et microSDkort:

- 1. Løft det vejrbestandige cover fra USB-porten på enhedens bagside.
- Forbind USB-kablet til USB-porten på din computer og til mini-USB-porten på enhedens bagside.
- Hvis du vil vælge og downloade kort, skal du følge de instruktioner, der leveres sammen med MapSource-kortdatadisken.

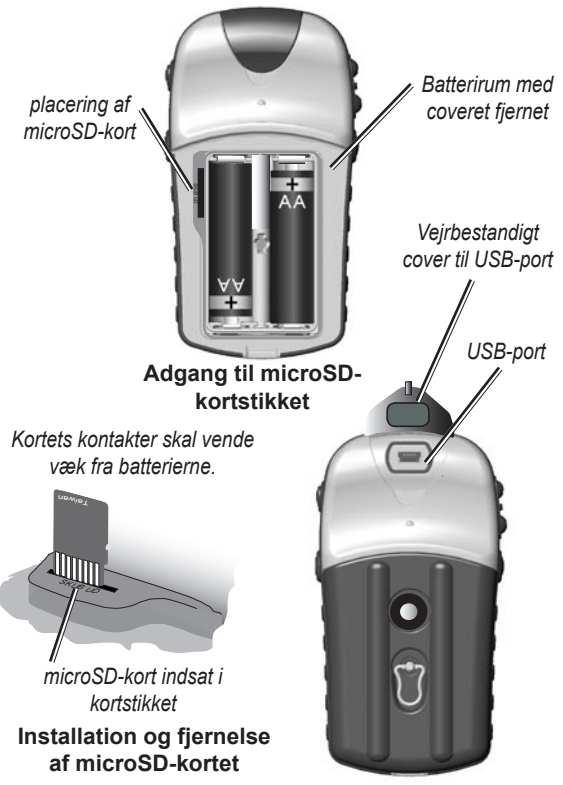

Adgang til USB-porten

# BASISBETJENING

Dette afsnit forklarer nogle af de mere almindelige funktioner, som du kan udføre med din eTrex, herunder oprettelse og anvendelse af waypoints, anvendelse af menuen Find, oprettelse og anvendelse af spor og ruter.

# Sådan opretter og bruger du waypoints

Waypoints er positioner eller landmærker, som du registrerer og gemmer på din GPS. Du kan føje waypoints til ruter og tilmed oprette en "Go to"-funktion direkte fra det udvalgte waypoint.

Du kan oprette waypoints ved hjælp af tre metoder. Tryk på **ENTER**, mens du befinder dig på en position, opret et waypoint på siden Kort eller indtast koordinaterne for et waypoint manuelt.

# Sådan markerer du din aktuelle position

Tryk på **VIPPEKNAPPEN** og hold den inde for hurtigt at **MARKERE** din aktuelle position for at oprette et nyt waypoint. Du skal have bestemt en gyldig position (2D eller 3D) for at markere din aktuelle position.

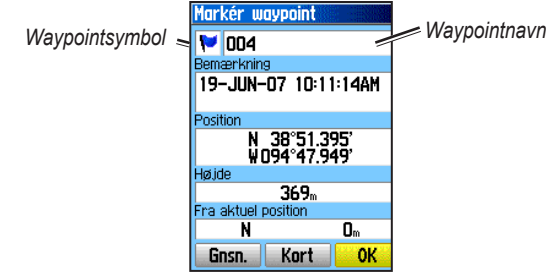

Siden Markér waypoint

### Sådan markerer du din aktuelle position:

- Tryk på VIPPEKNAPPEN (MARKER), og hold den nede, indtil siden Markér Waypoint vises. Det nye waypoint tildeles et trecifret standardnavn og et symbol.
- Hvis du vil acceptere waypoint et med standardinformationen, skal du klikke på OK. ELLER

Hvis du vil ændre oplysninger, skal du vælge det pågældende felt og trykke på **ENTER** for at åbne tastaturet på skærmen. Når du har indtastet og bekræftet dine ændringer, skal du vælge **OK**.

# Sådan opretter du waypoints vha. kortet

# Sådan opretter du et nyt waypoint ved hjælp af kortsiden:

- Du skal bruge VIPPEKNAPPEN på kortsiden til at flytte markøren hen til det kortelement, som du ønsker at markere.
- Tryk kort på VIPPEKNAPPEN til at fastholde markørens position og åbne informationssiden til kortelementet.
- Vælg Gem. Hvis der er ikke findes nogen informationer om dette punkt, vises en besked med følgende ordlyd "Der er ingen kortinformation om dette punkt. Vil du oprette et waypoint her?". Herefter skal du vælge Ja.

# Redigering af waypoints

Du kan redigere waypoints for at ændre symbol, navn, bemærkning, position og højde.

## Sådan redigerer du et waypoint:

- 1. Tryk på FIND.
- 2. Vælg Waypoints.
- 3. Vælg det waypoint, som du vil redigere, og tryk på **ENTER**.

4. Foretag ændringer ved at markere hvert felt, bruge waypoint-symbolkortet og det alfanumeriske tastatur til at indtaste nye data.

#### Sådan sletter du et waypoint:

Fra siden Waypoints skal du vælge det waypoint, som du vil slette > **Slet**.

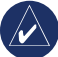

**BEMÆRK:** Når du sletter et waypoint, kan du ikke gendanne det fra enheden.

### Sådan flytter du et waypoint på kortsiden:

- 1. Tryk på FIND > Waypoints.
- 2. Vælg det waypoint, som du vil redigere, og tryk på **ENTER**.
- 3. Vælg Kort for at se waypoint'et på kortet.
- 4. Tryk på **ENTER** for at placere FLYT-markøren hen ved siden af waypoint'et.
- 5. Brug **VIPPEKNAPPEN** til at flytte waypoint'et til en ny position, og tryk på **ENTER**.

# Sådan beregner du en position ved at beregne et gennemsnit:

- Find en placering, som du vil udregne et gennemsnit for, tryk på MARKER > Gnsn. for at starte gennemsnitsberegningen.
- 2. Tryk på Gem.

#### Sådan projicerer du et waypoint

Opret et nyt waypoint ved at projicere afstanden og en pejling fra en position til en ny position.

#### Sådan projicerer du et waypoint:

- 1. Tryk på FIND > Waypoints.
- 2. Vælg det waypoint, som du vil projicere. Siden Waypoint-information åbnes.
- Tryk på MENU > Projicér waypoint for at åbne side Siden Projicér waypoint.
- Indtast afstanden og pejlingen til det projicerede waypoint i det rigtige felt, tryk på AFSLUT, når det er gjort.

# Alarmpunkter

Brug siden Alarmpunkter til at definere et alarmområde rundt om et waypoint. (HCx vist)

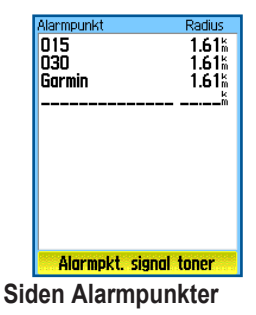

#### Sådan tilføjer du et alarmpunkt:

- 1. Tryk to gange på **MENU > Alarmpunkt**.
- 2. Vælg en tom linje, og tryk på ENTER.
- Vælg et waypoint fra listen over waypoints fra en anden gruppe af fundne elementer, hvis du vil åbne informationssiden til dette element.
- 4. Vælg **Brug** til at tilføje et punkt til listen på siden Alarmpunkter.
- 5. Brug **VIPPEKNAPPEN**, vælg feltet **Radius** og indtast en værdi.

# Sådan sletter du et eller alle alarmpunkter fra listen:

Hvis du vil fjerne en enkelt indtastning, skal du trykke på **ENTER**. Hvis du vil fjerne alle waypoints fra listen, skal du trykke på **MENU > Fjern alle**.

# Sådan indstiller du signaltoner for alarmpunkter:

- Vælg signaltoner for alarmpunkter (kun eTrex HCx-enheder). Alarmtonen på eTrex HC-enheder er forudindstillet.
- Brug opsætningssiden på HCx-enheder til at knytte toner til de alarmtyper, der er på listen. Hastighedsadvarsler kan du hente ved at anvende en POI Loader (se på side 16).
- Kontroller Alarmpunkts alarm for at initiere alarmfunktionen. Når du udløser en alarm, lyder der en tone, og der vises en besked med ordlyden "Nær alarm punkt". Hvis du er uden for den indstillede radius, vises der en besked med ordlyden "Forlader alarm\nwaypoint".

# Sådan slår du alarmer for alarmpunkter til eller fra:

Tryk to gange på MENU > Alarmpunkt (eTrex HCx- og HC-enheder) > Alarmpkt. signal toner (eTrex HCx-enheder), og marker eller fjern markeringen i boksen Alarmpunkts alarm.

# Sådan bruger du menuen Find

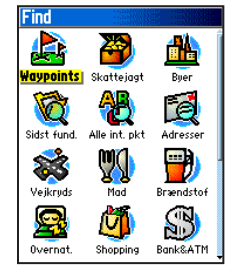

#### Menuen Find med ekstra MapSource-data

Brug menuen Find Menu til at søge efter waypoints, geocaches, byer og frakørsler på eTrex-konturkortet. Der vises yderligere ikoner afhængigt af hvilke ekstra MapSource-data, der er indlæst på enheden. Tryk på **FIND**-tasten, og hold den inde for at åbne menuen Find.

Når du åbner en Find-gruppeliste, vil den indeholde elementer, der befinder sig tæt på din aktuelle position eller kortmarkøren.

Menuen indstillinger indeholder søgemuligheder for hver kategori. Vælg en kategori.

### Find efter navn

Brug Find efter navn, hvis du kender navnet på den lokation, du søger efter.

# Sådan finder du en lokation ved hjælp af Find efter navn:

- 1. Tryk på **FIND**-tasten, og hold den inde for at åbne menuen Find.
- 2. Vælg ikon for den type emne, som du vil søge efter eller søg i hele databasen ved at vælge **Alle Interesse punkter**.
- 3. Tryk på MENU > Find efter navn.
- Brug VIPPEKNAPPEN til at betjene tastaturet på skærmen og indtaste navne på den lokation, som du søger efter. Når Find-listen indeholder et match, skal du markere OK.
- Vælg det pågældende emne fra Find-listen og tryk på ENTER. Informationssiden for emnet åbnes, og du har mulighed for at gemme emnet som et waypoint, vise emnet på kortet eller oprette en rute til emnet (Go To).

# Nyligt fundne

Siden Nyligt fundne viser en liste over de sidste 50 emner, som du har søgt efter eller gået til for nyligt.

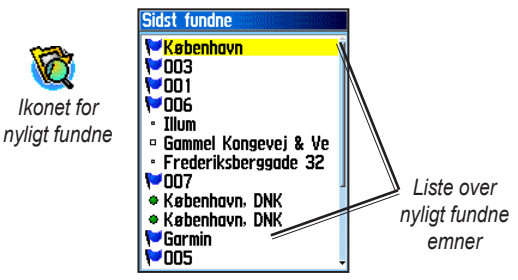

# Sådan går du til et nyligt fundet element:

- 1. Tryk på FIND, OG HOLD KNAPPEN NEDE.
- 2. Vælg Nyligt fundne.
- 3. Brug **VIPPEKNAPPEN** til at vælge det emne, som du vil gå til, og tryk på **ENTER**.
- 4. Vælg Go To for at begynde at navigere.

### Sådan bruger du siden informationssiden Find element

Når du har valgt et element fra listen Find element, skal du trykke på **ENTER**, og så vises der detaljerede oplysninger om dette element. Hver informationsside indeholder tre knapper på skærmen. Der vises forskellige knapper alt efter, om du har valgt et element, som du vil navigere til, eller om du har valgt at føje et element til en liste som et waypoint.

# Meuen Indstillinger for siden Find information

#### Sådan bruger du menuen Indstillinger:

- På en åben informationsside for Find element skal du trykke på **MENU** for at åbne menuen Indstillinger.
- 2. Brug VIPPEKNAPPEN til at vælge en funktion:
- Gennemsnits position indsaml en ny position for et waypoint over tid, og beregn gennemsnittet heraf, så du opnår en mere nøjagtig positionshenvisning. Se på side 9.
- **Projicér waypoint** opret et nyt waypoint, idet du henviser til en anden position ved at indtaste en pejling og afstand fra den position, du henviser til. Se på side 9.

- Find nærmest her vend tilbage til menuen Find for at søge efter kortelementer i nærheden af emnet.
- Skift reference peg på en ny placering på kortsiden ved hjælp af markøren.
- **Opret som alarmpunkt** indstil en alarm til at lyde, når du er inden for en specificeret radius af et emne.
- Tilføj til rute tag dette punkt med i en ny rute, eller føj det til en eksisterende rute. Se på side 20.
- Se sol og måne se oversigter over sol og måne for dette emnes position. Se på side 44.
- Se jagt og fisk se oversigter over jagt og fiskeri for dette emnes placering. Se på side 44.
- Kort information viser kortet som emnet oprindeligt stammede fra. Se på side 6, hvis du ønsker flere oplysninger om at downloade detaljerede kort.

# Sådan finder du et emne, der er tæt på et andet emne:

- 1. Tryk på FIND, OG HOLD KNAPPEN NEDE.
- 2. Vælg en kategori.
- 3. Vælg et emne på listen Find.
- 4. Tryk på **MENU**, vælg **Find nærmest her**. Menuen Find åbnes, ved hver kategori, der indeholder elementer i nærheden af det valgte element.
- 5. Vælg et kategoriikon, og tryk på **ENTER** for at åbne en Find-liste med emner, der er tæt på det pågældende emne.

# Sådan finder du et emne fra en anden placering på kortet.

- 1. Tryk på FIND, OG HOLD KNAPPEN NEDE.
- 2. Vælg et ikon på menuen Find.
- 3. Tryk på **MENU**, vælg **Skrift reference**. Siden kort vises.
- Brug VIPPEKNAPPEN til at flytte pilen (markøren) til den ønskede kortposition. Listen Find viser en liste af emner i nærheden af den nye kortposition.

# Sådan finder du et waypoint

Siden waypoints indeholder en liste over alle gemte waypoints. Waypoints gemmes i alfanumerisk rækkefølge og identificeres ved et symbol, som de får tildelt.

### Sådan finder du et waypoint:

- 1. Tryk på FIND, OG HOLD KNAPPEN NEDE.
- 2. Vælg Waypoints, og vælg et waypoint.

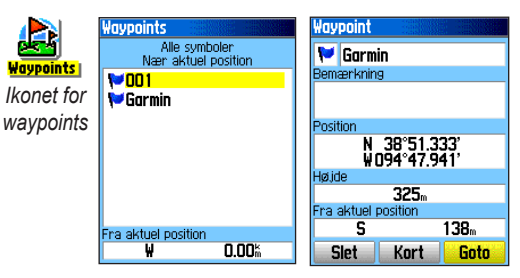

# Sådan finder du en geocache

Vælg **Geo-skattejagt** for at se en liste over placeringer til geo-skattejagt, som du enten selv kan oprette eller downloade fra din computer. En placering til geoskattejagt er et waypoint med et geo-skattejagt-symbol, sådan at det kan adskilles fra andre symboler. Hvis du ønsker yderligere oplysninger om geo-skattejagt, kan du besøge http://my.garmin.com og klikke på "Go

#### Geocaching."

### Sådan finder du en geo-skattejagt:

- 1. Tryk på FIND, OG HOLD KNAPPEN NEDE.
- 2. Marker **Geo-skattejagt**. Du kan se fundne geocacher eller geocacher, der ikke er blevet fundet.
- 3. Brug **VIPPEKNAPPEN** til at markere en geocache på listen.
- 4. Vælg **Go To**, hvis du ønsker at navigere til geocachens placering. Når du navigerer til en geo-skattejagt, skifter siden Kompas til tilstanden Skattejagts navigation, og alle yderligere oplysninger om den downloadede skats position vises i feltet Kommentar

Når en geoskattejagt er blevet fundet, markerer enheden skatten som fundet, og registrerer en indlæsning i kalenderen og stiller en funktion til rådighed, der viser den nærmeste skat.

# Sådan finder du en by

Vælg **Byer** fra menuen Find for at finde en by, der er opført i kortdataene.

### Sådan finder du en by:

- 1. Tryk på FIND, OG HOLD KNAPPEN NEDE.
- 2. Vælg **Byer**. Siden Byer viser en liste over byer i nærheden af din aktuelle position.
- 3. Vælg en by fra listen, og tryk på **ENTER**. ELLER

Hvis den by, du søger efter, ikke er opført på listen, skal du trykke på **MENU** > og vælge en søgemetode.

# Sådan finder du en frakørsel

Brug ikonet **Frakørsler** i menuen Find til at finde en frakørsel.

### Sådan finder du en frakørsel:

- 1. Tryk på FIND, OG HOLD KNAPPEN NEDE.
- 2. Vælg **Frakørsler**. Der vises en liste over frakørsler tæt på din position.

- Brug VIPPEKNAPPEN til at vælge en frakørsel, og tryk på ENTER. Denne side indholder en beskrivelse af frakørslen, en liste over tilgængelige tjenester i nærheden af frakørslen og afstanden og pejlingen fra denne frakørsel til den markerede tjeneste.
- 4. Vælg en tjeneste fra listen, og tryk på ENTER.

#### Sådan finder du en adresse

Hvis du har downloadet detaljerede kortdata, skal du bruge adresse-ikonet i menuen Find til at finde en adresse. Når du indtaster et vejnummer, vejnavn og by, vil søgefunktionen afstemme disse data med adresser i kortdatabasen.

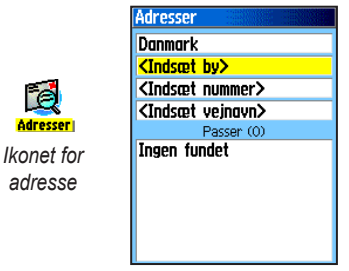

Siden adresser

# Sådan finder du en adresse:

- 1. Tryk på FIND, OG HOLD KNAPPEN NEDE.
- 2. Vælg Adresser.

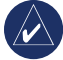

**BEMÆRK:** Hvis din enhed har en GPSpejling, er feltet **<Indsæt område>** udfyldt med dit aktuelle område. Du behøver ikke at angive en by i feltet **<Indsæt by>**, fordi databasen har oplysninger om hele området.

- Vælg feltet <Indsæt nummer> og indtast vejnummereret på tastaturet på skærmen. Vælg OK.
- 4. Vælg feltet **<Indsæt vejnavn>**. Listen over veje åbnes.
- Brug tastaturet på skærmen til at indtaste vejnavnet. Vælg OK. Der vises en liste over matches.
- 6. Vælg adressen.

# Sådan finder du et vejkryds

Også denne funktion kræver detaljerede kortdata. Du skal følge de samme grundlæggende trin, som når du søger efter et vejkryds.

# Sådan søger du efter et interesse punkt

Hvis du har downloadet detaljerede kortdata fra MapSource, kan du anvende kategorien Alle interesse punkter på menuen Find til at finde en restaurant, overnatningsmulighed, et landmærke, en offentlig bygning eller til at vælge en kategori.

# Sådan finder du et interesse punkt:

- 1. Tryk på FIND, OG HOLD KNAPPEN NEDE.
- 2. Vælg Alle interesse punkter for at få vist en liste over alle punkter i nærheden af din aktuelle position.
- 3. Tryk på MENU.
- 4. Vælg et emne fra listen, og tryk på ENTER.

# POI Loader og bruger interesse punkter

Du kan oprette din egen kategori for interessepunkter ved hjælp af Garmin POI Loader-funktionen for HCx-enheder. Den kan downloades fra Garmins websted: www.garmin.com/products/poiloader/. Følg instruktionerne, hvis du behøver hjælp til at anvende POI Loader'en.

# Sådan bruger du Spor

Funktionen Spor opretter et elektronisk spor eller en "sporlog" på siden Kort efterhånden, som du bevæger dig. Sporloggen indeholder oplysninger omkring punkter langs dens forløb.

Sporloggen starter med at registrere, så snart enheden bestemmer en position. Den procentdel af hukommelsen, der anvendes af den aktuelle sporlog, vises øverst på siden Spor.

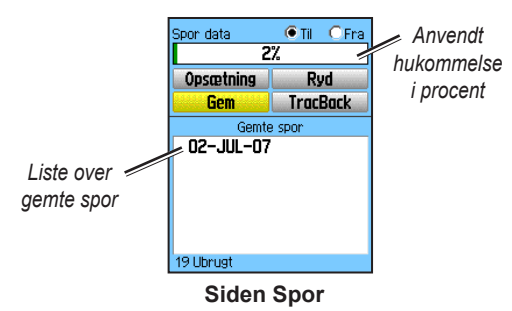

### Sådan sletter du sporloggen:

- 1. Tryk på tasten **MENU** to gange for at åbne hovedmenuen.
- 2. Vælg Spor.
- 3. Vælg tasten **Nulstil**. Der vises en bekræftelsesbesked.

#### Sådan opretter du en sporlog:

- 1. Tryk på **MENU** to gange > **Spor**.
- 2. Vælg Opsætning.

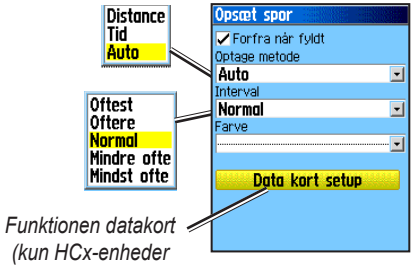

- Forfra når fyldt sporloggen overskriver de ældste data med nye data.
- **Optage metode** afstandsregistrerer sporpunkter, efter en specificeret afstand er blevet tilbagelagt. Tid opretter sporpunkter, efter en specificeret time er forløbet. Auto (anbefalet) tillader dig at vælge mellem fem intervaller.
- **Interval** registrerer et spor i overensstemmelse med Optage metode og Interval. Indtast en specifik afstand, tid eller frekvens.

- Farve vælg farve til det aktive spor på kortet.
- **Sporlog til data kort** (kun HCx-enheder) registrerer den aktuelle sporlog på microSDkortet, foruden på enhedens interne hukommelse. Ved at anvende denne funktion kan du registrere et stort antal sporpunkter (afhængig af kapaciteten på dit microSD-kort). Spordata på datakortet er .gpx GPS positionsdatafiler, og de kan ikke anvendes af din enhed.

#### Sådan gemmer du hele sporloggen:

- 1. Tryk på **MENU** to gange > **Spor**.
- 2. Vælg **Gem**. Der vises en besked med spørgsmålet, om du ønsker at gemme hele sporloggen.
- 3. Vælg **Ja** for at gemme sporet.

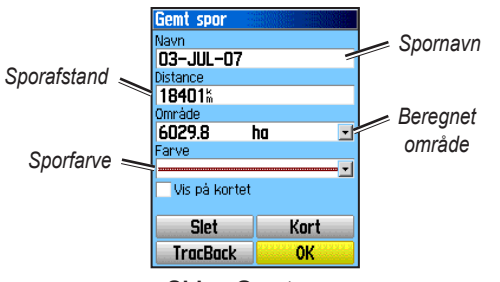

Siden Gemt spor

#### Sådan gemmer du en del af sporloggen:

- 1. Tryk på **MENU** to gange > **Spor**.
- 2. Vælg Gem.
- 3. Vælg Nej for blot at gemme en del af sporloggen.
- Brug VIPPEKNAPPEN til at flytte markøren til det punkt på sporlinjen, som du vil have som startpunkt, og tryk på ENTER.
- 5. Gentag handlingen for at vælge et slutpunkt. Vælg **OK**.

# Sådan gemmer du spor på et microSD-kort på en HCx-enhed:

- 1. På siden Opsæt spor, skal du vælge Data kort setup.
- 2. Marker funktionen **Sporlog til data kort**, og tryk derefter på **ENTER**. En .gpx-fil med den aktuelle dato vises i listen Data kort spor.

Denne fil er en løbende indsamling af alle spordata for den viste dato. Så længe denne funktion er aktiveret, bliver der registreret en ny fil for hver dag, du bruger enheden. Registreringen fortsætter, indtil kortet er fuldt.

- Brug USB-kablet til at forbinde enheden til din computer, og gå derefter til funktionen USBlagerenhed, der bliver forklaret på side 38.
  Brug Garmin MapSource eller et andet .gpx fil-kompatibelt program til at åbne sporloggen.
- 4. For at slette disse spor fra SD-kortet, skal du markere de individuelle spor og trykke på ENTER.

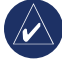

**BEMÆRK:** Fjern ikke microSD-kortet fra enheden, mens du er i gang med at gemme et spor, da dette kan bevirke, at dataene ødelægges.

#### Sådan ser du spor på kortet:

På siden Gemt spor, skal du klikke på **Kort**. Der vises et kort, der viser hele sporet. Begyndelsesog slutpunkter og waypoints føjes til sporet.

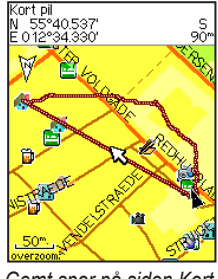

Gemt spor på siden Kort

#### Sådan beregner du arealet af et spor:

- 1. På siden Spor log skal du slå funktionen Spor log til og derefter trykke på **MENU**.
- 2. Vælg Areal beregning, og tryk på ENTER.
- Tryk på ENTER for at starte areal beregning. Efterhånden som du begynder at bevæge sig og definere arealets grænser, vil der vise sig en Stop-knap nederst på siden.
- 4. Når du har defineret arealet, skal du trykke på **ENTER**, og derefter skal du vælge **Gem**.

# Spor profiler

Der oprettes en sporhøjdeprofil af indlæsninger af højdepunkter, når du bruger eTrex Summit HC eller eTrex Vista HCx. Alle enheder viser profiler, hvis du bruger DEM-kort (Digital Elevation Model). Se Garmins websted for at få information om disse kort.

### Sådan får du vist et spor:

- 1. Åbn siden Gemt spor, og tryk på MENU.
- Vælg Profil. Sporets begyndelsespunkt er markeret med et flag. Brug VIPPEKNAPPEN til at rulle gennem sporprofilen. Du kan trykke på ENTER på et hvilket som helst punkt på profilen for at få vist den på kortet.
- 3. Tryk på **MENU** for at bruge funktionerne Zoom områder og Skjul symboler.

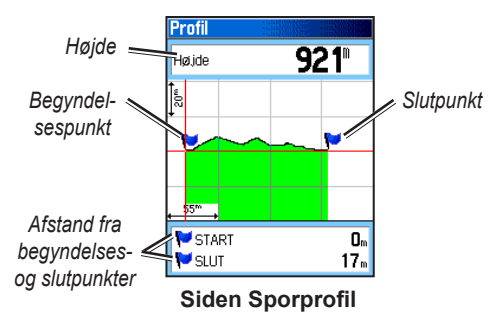

## Sådan navigerer du langs et gemt spor Sådan anvender du funktionen TracBack:

- Du skal åbne siden Gemte spor eller sporloggen for sporet, og så skal du vælge TracBack for at se sporet. Vælg punktet til TracBack.
- Brug VIPPEKNAPPEN til at flytte markøren til punktet på kortet for at begynde at navigere TracBack.
- Vælg Følg vejen (kun HCx-enheder med detaljerede kort) for at komme tilbage til punktet ved hjælp af tilgængelige veje, eller vælg Følg spor for at finde tilbage til din oprindelige rejserute. Siden Kort giver anvisninger om det første sving på sporet.
- 4. Gå i retning af det første sving. Ved det første sving vises anvisninger om hvert sving.
- Hvis du vil afslutte, skal du vælge MENU > Stop navigation.

# Sådan opretter du et waypoint på et gemt spor:

- 1. Mens du får vist et spor på kortet, skal du bruge VIPPEKNAPPEN til at flytte markøren til punkt på sporet, som du vil markere som waypoint.
- 2. Tryk på ENTER, og hold knappen nede.

# Sådan opretter du en rute

Rutefunktionen opretter en sekvens af waypoints, som fører dig til din endelige destination. Din eTrex gemmer 50 ruter med op til 250 punkter hver. Opret, tilpas en rute eller tilføj waypoints ved at anvende siden Ruter. Opret komplekse ruter ved hjælp af MapSource-kort.

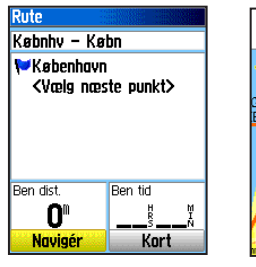

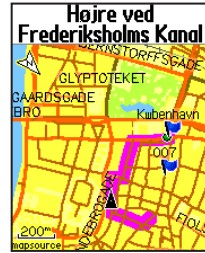

Siden Rute

Rute på siden Kort

## Sådan opretter du en rute:

- 1. Tryk på MENU to gange > Ruter.
- 2. Vælg Ny > <Vælg næste punkt>.
- 3. Brug menuen Find for at vælge et rutewaypoint fra en af grupperne Find.
- 4. Vælg Brug til at føje det til ruten.
- 5. Vælg Navigér.

#### Metoder til at komme til en destination

- Hvis du vælger **Go To** på siden Waypoint eller andre elementer under Find, bliver der oprettet en lige sti.
- Hvis du vælger **Navigér**, når du befinder dig på en Rute-side, bruger din eTrex en rute, der består af waypoints eller af elementer fra menuen Find. Den navigerer direkte fra punkt til punkt.
- Når du anvender en eTrex HCx-enhed, vil begge navigationsmetoder skifte, når du vælger funktionen **Følg vejen** på siden Opsæt ruter. Både Go To-navigation og punkt-til-punkt-navigation giver dig mulighed for at oprette en auto-rute ved hjælp af veje. Auto-planlægning af rute anvender vej i kortdatabaser til automatisk at beregne en rute til din destination. Sving på vejene varsles af en vejledningsbesked med en grafik af svinget.

# Sådan navigerer du en rute

#### Sådan navigerer du en gemt rute:

- 1. Tryk på MENU to gange > Ruter.
- Hvis du vil vælge en gemt rute, skal du trykke på > Navigér.
- Hvis du vil afbryde navigationen, skal du trykke på MENU > Stop navigation.

# Sådan bruger du auto-planlægning af rute

(Funktionen auto-planlægning af rute er kun tilgængelig på eTrex Vista HCx og Legend HCx.) Denne funktion er aktiveret, når City Navigator<sup>®</sup>-kortdata anvendes.

Når du vælger en destination og vælger **Go To**, får du spørgsmålet "Følg vejen" eller "Direkte linie".

At anvende **Følg vejen** forhøjer antallet af sving og viser en side med Aktiv rute.

Vælg **Direkte linie**, hvis du kun vil se en liste over rutepunkter.

Der vises en besked med ordlyden "Beregner rute", indtil beregningen er fuldført. Din rute vises som den magentafarvede linje på kortet.

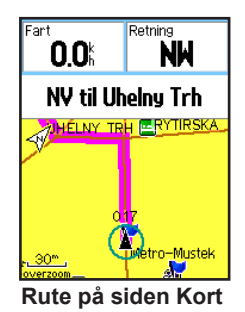

#### Sådan får du vist svingene i en aktiv rute:

- 1. På siden Ruter skal du vælge en gemt rute.
- 2. Vælg Navigér for at begynde navigationen.
- 3. Tryk på AFSLUT for at se listen over sving på ruten. Hvis du vil se et enkelt sving på ruten, skal du klikke på det.
- 4. Brug VIPPEKNAPPEN til at rulle gennem alle sving.

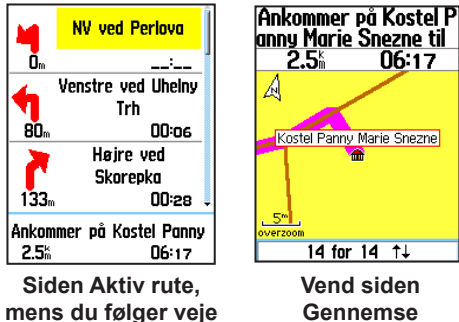

Gennemse

## Redigere en rute

På siden Rute kan du redigere, ændre rutens navn og gennemse rutepunkterne.

# Sådan ændrer du navnet på en rute:

1. Tryk på MENU to gange > Ruter.

2. Vælg en gemt rute > vælg feltet med rutens navn øverst på siden Ruter.

#### Sådan gennemser du enkelte rutepunkter:

- 1. Tryk på **MENU** to gange > Ruter.
- 2. Vælg en gemt rute > vælg et punkt på siden Ruter> ENTER > Gennemse.
- 3. Vælg Gem, Kort, eller Go To.

#### Sådan sletter du en rute:

På den pågældende rutes side skal du trykke på MENU > Slet rute.

#### Sådan vælger duWaypoint skift (direkte) for en rute:

- 1. Tryk på MENU to gange > Ruter > MENU.
- 2. Vælg Waypoint skift (direkte) >Start næste ruteben.
- 3. Vælg (Manual eller Distance), når du nærmer dig det næste punkt.

Vælg **Distance** for at indtaste en radius, så du ledes til det næste punkt, hvis du er inden for den indtastede distance.

Vælg Manual for at blive ført videre til næste punkt på et hvilket som helst tidspunkt, mens du navigerer en rute.

# HOVEDSIDER

eTrex Vista HCx og Summit HC-enhederne har fire hovedsider: siden Kort, siden Kompas, siden Højdemåler og hovedmenuen. eTrex Legend HCx og Venture HC-enhederne har ikke siden Højdemåler. Naviger gennem disse sider ved at trykke på **AFSLUT**. Du kan tilføje yderligere sider ved at anvende denne sidesekvensfunktion i hovedmenuen. Siden Aktiv rute vises i sekvensen, når du aktivt navigerer langs en rute. Siden Satellit vises kun ved opstarten.

Hver side har en menu med funktioner. Hvis du vil se menuen med funktioner, skal du trykke på MENU.

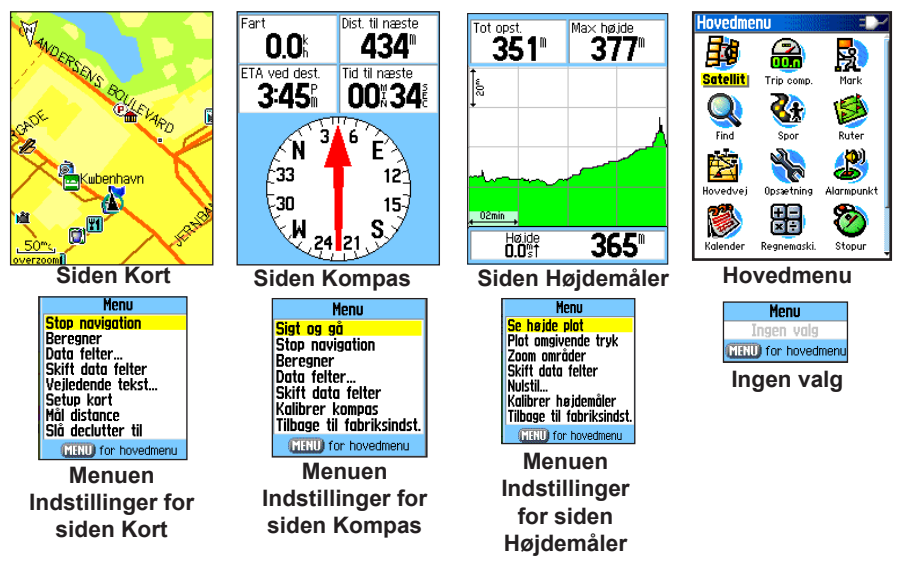

# Siden Satellit

Denne side vises, når du tænder for enheden og du kan derefter komme til den via hovedmeneuen.

# Funktioner på siden Satellit

- Brug med GPS/Brug uden GPS her kan du tænde og slukke for din GPS-modtager.
- **Spor op/Nord op** angiver, om satellitter skal vises med ringene orienteret med nord mod toppen af displayet, eller om dit aktuelle spor skal være orienteret mod toppen af skærmen.
- Multi farvet/Enkel farve angiver om hver enkelt satellit vises med en forskellig farve.
- Ny position brug denne funktion, hvis du har flyttet enheden mere end 600 mil.
- GPS højde viser den aktuelle højde.

# Siden Kort

Et indbygget konturkort, der omfatter store byer, hovedveje og motorveje, oplysninger om frakørsler samt omrids af søer og floder vises på denne side. Der tilføjes forbedrede oplysninger om veje, interessepunkter og kortdata, hvis der anvendes detaljerede MapSourcekortdata.

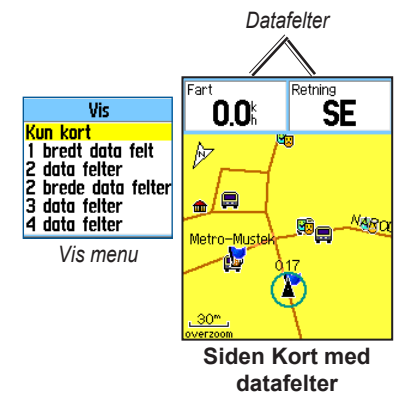

To funktionstilstande, positionstilstand og panoreringstilstand afgør, hvad der vises på kortvisningen. Positionstilstand panorerer kortet til at beholde den aktuelle placering i visningsområdet. Positionsmarkøren viser din tilbagelagte strækning på siden Kort.

Når du trykker på **VIPPEKNAPPEN**, skifter din eTrex til panoreringstilstand, hvilket flytter kortet, sådan at den hvide pil b (kortpilen) holdes inden for visningsområdet. Tilføj og konfigurér op til fire valgfrie datafelter øverst på siden, sådan at du kan få en vifte af rejse- og navigationsoplysninger.

#### Sådan får du vist datafelter på siden Kort:

- Tryk på MENU > Data felter. Siden Vis undermenu vises.
- 2. Vælg det antal datafelter, som du ønsker at vise på siden Kort, og tryk på ENTER.

## Sådan ændrer du en visning af datafelter

- Tryk på MENU > Skift data felter. Det første datafelt er markeret.
- 2. Tryk på ENTER.
- 3. Vælg en funktion.
- 4. Flyt til det næste felt, og gentag.

# Sådan anvendes yderligere kortdata

Du kan se oversigter over restauranter, overnatningsmuligheder, indkøbscentre, forlystelser, underholdning, adresser og telefonnumre i nærheden, når du anvender MapSource-kortdata og forprogrammerede microSDkort (ekstraudstyr).

### Sådan gennemser du kortinformation

- På siden Kort skal du trykke på MENU > Opsæt kort.
- 2. Vælg siden **Opsæt kort-Information**. Der vises en liste over gemte kort. En afkrydsningsmærke betyder, at kortet vises på siden Kort.

# Sådan ændrer du zoomområdet

Tryk på tasten **In** for at formindske zoomområdet og få vist et området med flere detaljer; tryk på tasten **Out** for at forstørre området, så du kan se et større område med færre detaljer.

Det aktuelle zoomområde vises i det nederste venstre hjørne af siden Kort. Hvis der ikke er yderligere kortinformation til rådighed, vises beskeden "overzoom". Når du anvende MapSource-kort, vises beskeden "mapsource" under skalaen.

### Kort-orientering

Der er to former for kortorientering i funktionen Opsæt Kort. Nord op orienterer kortet som et papirkort. Spor op orienterer kort i rejsens retning.

# Funktioner på Siden Kort

- Stop (Genoptag) navigation stopper/ genoptager navigationen.
- Beregner beregner en rute.
- **Data felter** åbner menuen Vis undermenu, så du kan vælge antallet af datafelter, der skal vises: Kun kort, 1 bredt, 2, 2 brede, 3 eller 4 felter.
- Skift data felter giver dig mulighed for at vælge typen af data i datafelterne. Denne funktion er tilgængelig, hvis du har valgt datafelter.
- Vejledende tekst viser beskeder på skærmen, der fortæller dig om det næste trin i navigationen.
- **Opsæt kort** giver adgang til seks siders skærmfunktioner.
- Mål distance (Stop måling) måler afstanden fra din aktuelle position til kortpilen.

- Slå declutter til (fra) fjerner elementer på skærmen, der kan blokere for vejdetaljer.
- **Tilbage til fabriksindst.** vender tilbage til fabriksindstillingerne.

# Vejledningstekst

Når du navigerer, vises der vejledningstekst øverst på kortet. Vejledningstekst viser information, der er nyttig for dig, mens du navigerer til en destination.

#### Højre ved Frederiksholms Kanal Vejledningstekst

#### Sådan får du vist vejledningstekst:

- 1. Tryk på MENU > Vejledende tekst.
- 2. Vælg Vis altid, Vis aldrig, eller Vis ved navigation.

Hvis du vælger **Vis altid**, vil der altid vises en vejledningsbesked.

Hvis du vælger **Vis ved navigation**, vises en vejledningsbesked, indtil du vælger **Stop navigation**.

# Opsæt kort

Se side 39 for at få detaljerede instruktioner.

### Sådan måler du en afstand

# Sådan opmåler du afstanden mellem to punkter:

- Tryk på MENU > Mål distance. Der vises en pil på skærmen på din position, under hvilken der står "REF".
- Flyt pilen til referencepunktet (det begyndelsessted, som du vil måle fra), og tryk på ENTER. Et knappenålsikon markerer begyndelsespunktet.
- Flyt pilen til det punkt, som du ønsker at måle. Afstanden mellem de to punkter vises i det øverste højre hjørne.

# Siden Kompas

Siden Kompas fører dig til din destination med en grafisk kompasvisning og pejlings- eller kursmarkør.

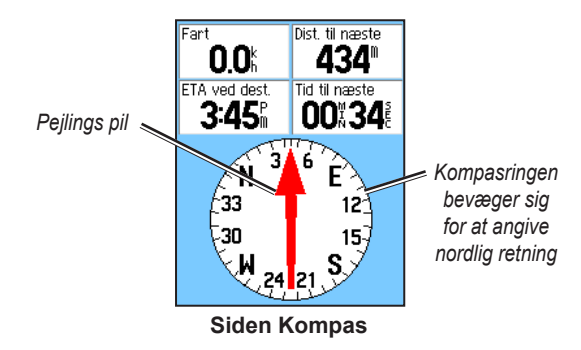

Den roterende kompasring angiver den retning, som du bevæger dig i. Pejlings- eller kursmarkør viser rejsens pejling (eller kurs) til din destination, relativt til din retning, som du aktuelt bevæger dig i. Vælg en pejlingseller kursmarkør for at få hjælp.

### Sådan bruger du et elektronisk kompas

(Alle eTrex HC-serier anvender et kompas, der forsynes med GPS-data, men kun Vista HCx og Summit HC er udstyret med et ekstra elektronisk kompas.)

Når du trykker og holder **AFSLUT** nede på disse enheder, slukkes det elektroniske kompas og forbliver slukket, indtil du trykker på **AFSLUT** igen og holder den nede.

Det elektroniske kompas fungerer som et magnetisk kompas, når du ikke bevæger dig. Når du bevæger dig og når en forudindstillet hastighed, anvender det data fra GPS-modtageren til at opretholde din kurs. Når du stopper igen (efter en forudindstillet periode), fungerer det igen som et magnetisk kompas.

# Sådan tænder eller slukker du for det elektroniske kompas:

 Tryk på AFSLUT og hold den nede for at tænde eller slukke for det elektroniske kompas. Ikonet Kompas i statuslinjen, når det elektroniske kompas er tændt. Hvis du ikke bruger det elektroniske kompas, skal du slukke for det elektroniske kompas for at spare på batteriet. Når kompasset er slukket, bruger enheden GPSmodtageren til navigation. 2. Hold din Vista HCx vandret, så du kan opnå en præcis læsning af det elektroniske kompas.

# Sådan indstiller du hastighed og tid for funktionerne Compass Auto On og Off:

- 1. Tryk på **MENU** to gange > **Opsætning**.
- 2. Vælg Kurs.
- 3. Vælg Skift til kompasretning når under....
- 4. Brug det numeriske tastatur til at indtaste en hastighed.
- 5. Vælg **i mere end...**fra listen over tidsfunktioner for at indstille tidsforsinkelsen.

# Sådan kalibrerer du det elektroniske kompas

Kalibrer det elektroniske kompas udendørs, første gang du bruger Vista HCx eller Summit HC. Du sikrer fortsat nøjagtighed ved at kalibrere, når du har indsat nye batterier, når du har kørt mere end 160 km, eller hvis temperaturen er ændret med mere end 20° C fra den sidste kalibrering. Nøjagtigheden i det elektroniske kompas påvirkes også negativt, hvis enheden ikke holdes vandret, eller hvis du befinder dig i nærheden af objekter, der genererer magnetfelter, såsom biler og bygninger.

# Sådan kalibrerer du det elektroniske kompas:

- 1. Tryk på **MENU > Kalibrering**.
- Efter du har valgt Start, skal du trykke på ENTER og følge de instruktioner om, hvordan enheden skal holdes og vendes, der vises på skærmen.

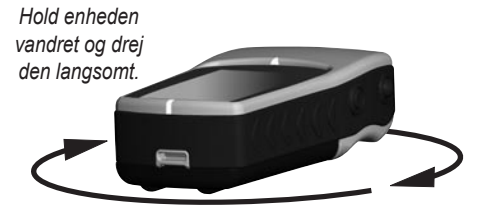

- Beskederne OK, For hurtigt eller For langsomt viser sig og informerer dig om, hvordan du skal justere den hastighed, hvormed du vender. Hold enheden vandret, mens du vender den.
- Når kalibreringen er gennemført, vises beskeden om, at kalibrering blev gennemført.
- Hvis der vises en besked om, at kalibrering mislykkedes, gentages processen.
- 3. Tryk på **ENTER** for at vende tilbage til siden Kompas.

# Funktioner på siden Kompas

- **Sigt og gå** naviger til et objekt inden for din synsvidde. (Kun Vista HCx og Summit HC).
- Stop/Genoptag navigation slår den aktive navigation for en rute eller et Go To-punkt til eller fra.
- Beregner genberegner stien til en destination.
- Kurs eller Pejlings pil skifter mellem kurs- og pejlingspilen.
- Data felter vælger det antal af datafelter, der vises på siden Kompas.
- Skift Data felter vælg det antal datafelter, som du ønsker at vise i datafelterne.
- Kalibrer kompas åbner siden Kalibrer kompas. (Kun Vista HCx og Summit HC).
- **Tilbage til fabriksindst.** vender tilbage til fabriksindstillingerne.

# Sigt og gå-navigation

Sigt og gå-navigation er kun tilgængelig på Summit HC og Vista HCx med elektronisk kompas.

### Sådan bruger du Sigt og gå-navigation:

 Tryk på MENU > Sigt og gå for at starte denne funktion. Kompasringen med markøren er på linje med de to hvide sigtemærker, et i bunden af skærmen og et i toppen af skærmen.

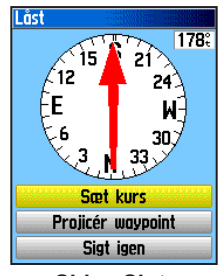

Siden Sigt:

- 2. Hold enheden i øjenhøjde og få de to sigtemærker og det fjerne objekt til at ligge på linje med hinanden. Tryk på **ENTER** for at låse retningen.
- 3. Vælg Sæt kurs.

 Start med at bevæge dig mod din destination på den kurslinje, hvor du bruger kursmarkører som guide. ELLER

Vælg Projicér waypoint.

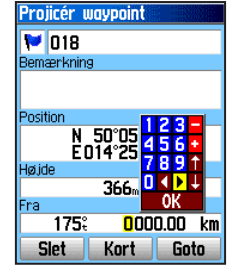

Siden Projicér Waypoint

- Indtast en estimeret afstand fra din aktuelle position for at bestemme et projiceret waypoints position.
- Vælg Go To på en åben kort-side og start navigationen til det projicerede waypoint. Siden Kompas viser en pejlingspil som hjælp.

### Sådan bruger du kurs- eller pejlingsmarkøren

Pejlings- og kursmarkøren er uafhængige af hinanden. Pejlingsmarkøren angiver retningen til din destination, og kursmarkører angiver din placering i forhold til en kurslinje, der fører til destinationen.

Hvis pejlingsmarkørpilen peger lige opad, går du direkte mod din destination. Hvis den peger i alle andre retninger end op, skal du dreje i den retning, indtil piler peger opad, og derefter skal du fortsætte i den retning. Pejlingsmarkører peger mod destinationen.

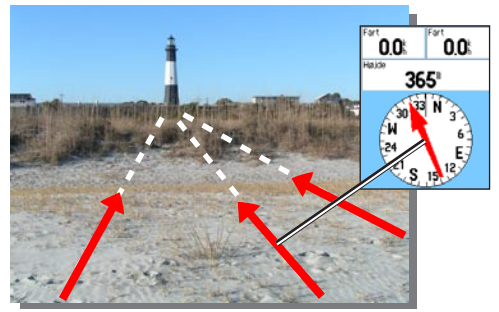

Pejlingspilen angiver altid retningen til din destination fra din aktuelle position.

Hvis du anvender funktionen kursmarkør, og du afviger fra ruten fra din oprindelige placering til din destination, viser indikatoren for afvigelse fra kursen (en pil med en vandret stiplet linje) en grafisk fremstilling af afvigelsen (til højre eller venstre) i henhold til skalaen, som vises på kompasringen. Gå til højre eller venstre for at komme tilbage på ret kurs.

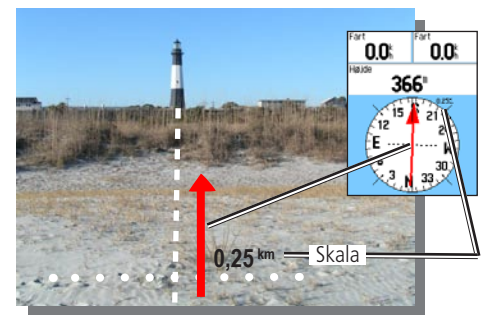

Kursmarkøren angiver rejseretningen fra din oprindelige position og afstanden væk fra kursen.

# Siden Højdemåler

(Kun for Vista HCx og Summit HC)

Siden Højdemåler viser dig en profil af højdeændringerne over en distance eller over en periode eller en profil af trykændringer over tid.

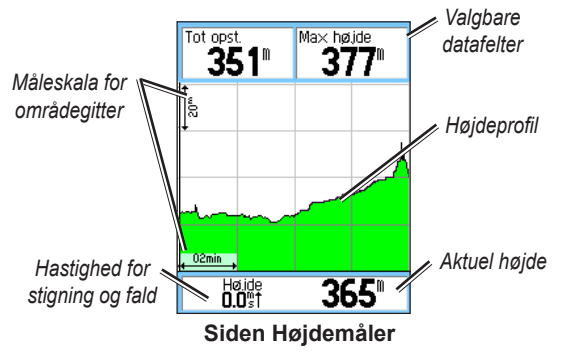

Konfigurer profilfeltet midt på siden for at vise plottene for enten højden eller det omgivende tryk.

Data felter øverst på siden kan vælges af brugeren.

# Funktioner på siden Højdemåler

- Se højde plot over tid og over distance se over en indstillet tidsperiode eller over en indstillet distance.
- Se tryk plot barometer eller omgivende tryk - se et plot over højdeændringer, som finder sted over en indstillet distance eller se ændringer i barometertryk over en indstillet tidsperiode.
- Zoom områder indstil funktionen Zoom områder for højde, distance eller tid, når du får vist Se tryk plot. Funktionen til tilpasning af visning vha. funktionen Zoom områder.
- Skift Data felter vælg den type datafelter, som du ønsker at vise i datafelterne.
- **Nulstil** nulstiller højdedata og data for maksimumhøjde.
- Kalibrer højdemåler hvis du kender den eksakte højde for den position, som du befinder dig i, kan du forhøje nøjagtigheden ved at anvende funktionen Kalibrer højdemåler.
- **Tilbage til fabriksindst.** sletter gemte data fra siden og begynder at gemme nye data.

### Plot over Tid eller Distance

Disse to målingsmuligheder (skifter over en indstillet tidsperiode eller en indstillet distance) relaterer udelukkende til funktionen Se højde plot. Se tryk plot er målt over tid

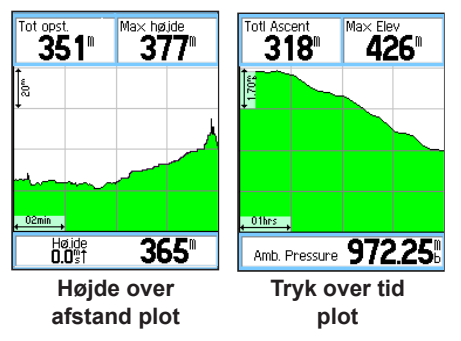

#### Se Tryk eller Højde plot

Vælg Se højde plot for at plotte højden. Vælg Se tryk plot for at plotte trykket.

#### Sådan ser du højde- eller trykplot:

1. Vælg den funktion, du ønsker fra menuen Højdemåler-funktioner for at visse plottet.

- 2. Juster tids- og afstandsmålingen ved hjælp af Højde plot Zoom områder.
- 3. Slet sporloggen for at rydde plottet.

### Sådan justerer du Zoom områder

Indstil zoomområderne for højde, distance eller tid, når du anvender Se højde plot.

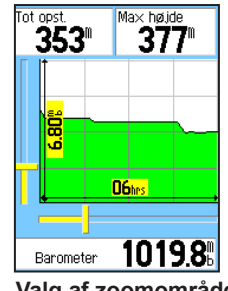

Valg af zoomområde

#### Sådan justerer du zoomområder:

- 1. Vælg den type plot, som du vil have vist og brug VIPPEKNAPPEN til at vælge Zoom områder.
- 2. Bevæg **VIPPEKNAPPEN** op eller ned for at justere den lodrette distance, og til venstre eller højre for at justere tid eller distance. Vælg **ENTER** for at komme tilbage.

# Se punkter

Rul gennem en gemt højde- eller trykprofil for at se højden eller trykket, tidspunktet og datoen, hvor punktet blev opretttet.

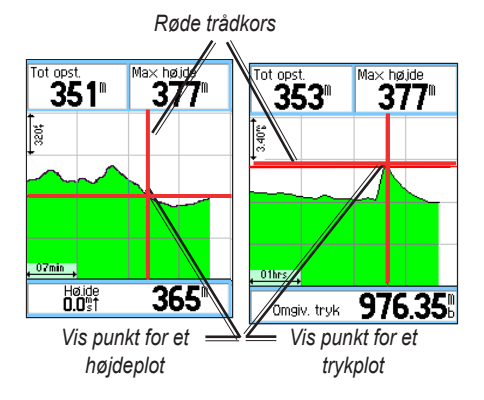

## Sådan bruger du funktionen Se punkter:

- Tryk på MENU >Se tryk plot eller Se højde plot for at åbne siden Plot.
- Brug VIPPEKNAPPEN for at rulle trådkorsene over profilen. Når trådkorsene flyttes over profilen, ændres statusvinduet nederst på siden for at vise dato, klokkeslæt og højde eller tryk for punktet.

# Sådan får du vist punkter på kortet

Se placeringen af punkter på siden Kort.

#### Sådan får du vist højdepunkter på siden Kort:

- På siden Højdemåler, skal du bruge VIPPEKNAPPEN til at flytte trådkorsene til punktet.
- 2. Tryk på ENTER for at se punktet på kortet.

# Sådan nulstiller du data

Sådan nulstiller du højdedata og felter for maximum højde:

- 1. Tryk på **MENU > Nulstil**.
- 2. Vælg funktionen Nulstil, og tryk på **ENTER** for at sætte kryds ved en funktion.

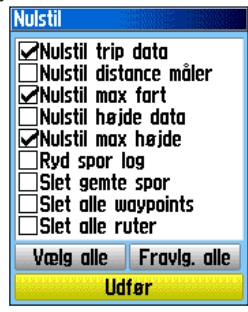

Siden Nulstil

3. Marker **Udfør**, og tryk på **ENTER** for at nulstille datafelterne. Der vises en bekræftelsesbesked.

## Sådan kalibrerer du højdemåleren

Fordi højdemåleren bruger det barometriske tryk til at bestemme højden, og fordi trykket ved en given højde kan fluktuere, skal du kalibrere højdemåleren for at forhøje dens nøjagtighed.

#### Sådan kalibrerer du højdemåleren manuelt:

- 1. Tryk på MENU > Kalibrer højdemåler.
- Når du ser beskeden "Kender du den korrekte højde!", skal du vælge Ja. Hvis du ikke kender højden, skal du vælge Nej for at anvende funktionen Tryk. Hvis du ikke kender trykket, skal du vælge Nej for at anvende GPS-højde.
- 3. Brug **VIPPEKNAPPEN** til at indtaste ny højde eller tryk, og vælg **OK**.

# Siden Trip computer

Siden Trip computer viser otte typer navigationsdata. Når du vælger Store tal, arrangeres siden i tre store datafelter.

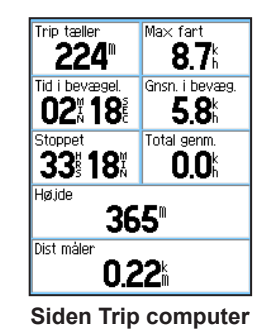

Hvert datafelt kan vælges af brugeren og kan indeholde en ud af mange indstillinger for data. Når datafeltet er valgt, skal du trykke på **ENTER** for at foretage et nyt valg.

# Indstillinger for siden Trip computer

Med indstillingsmenuen kan du nulstille data for Trip computeren, når du er klar til at starte en ny rejse. Du kan vælge mellem store eller små tal og Tilbage til fabriksindst.

# Hovedmenu

Hovedmenuen indeholder indstillinger og funktioner, der ikke findes på hovedsiderne og i undermenuerne. Klokkeslæt og dato vises på bunden af denne side. Man kan komme til hovedmenuen fra alle sider ved at trykke to gange på **MENU**. Hvis du vil vælge et element fra hovedmenuen, skal du markere elementet og trykke på **ENTER**.

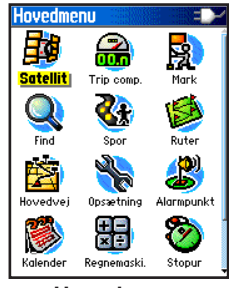

Hovedmenu

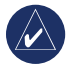

**BEMÆRK:** Hvis en side tilføjes til hovedsideopsætningen, vises ikonet for siden ikke på hovedmenuen.

# Spor

Hvis du ønsker yderligere oplysninger, skal du se på side 16.

# **Siden Ruter**

Hvis du ønsker yderligere oplysninger, skal du se på side 20.

# Siden Hovedvej

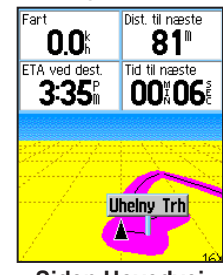

Siden Hovedvej

Siden Hovedvej fører dig punkt for punkt til din endelige destination.

#### Sådan navigerer du ved hjælp af siden Hovedvej:

Mens du navigerer, skal du vælge **Hovedvej** fra hovedmenuen og se på din rejserute, der vises på hovedvejsgrafikken.

# Menuen Opsætning

#### Sådan kommer du til menuen Opsætning

På siden Hovedmenu, skal du vælge Opsætning.

#### Siden Systemopsætning Sådan får du adgang siden

### Systemopsætning:

Fra menuen Opsætning skal du vælge System.

- **GPS** vælg en anden indstilling end Normal for at spare på batteriet.
- WAAS/EGNOS angiv Tilkoble eller deaktiver WAAS/EGNOS.
- **Batteri type** indstil batteritypen, hvis du ønsker mere præcis angivelse af kapacitetsstatus, når du anvender batteripakken for alkaline-, eller NiMH-AA-batterier (ekstraudstyr).
- **Ekstern strøm afbrudt** indstil enheden til at slukke, hvis den eksterne strøm bliver afbrudt.
- Alarmpunkts alarm slå alarmpunktslarmer til eller fra (kun eTrex HCX-enheder)..

Brug funktionsmenuen til at gendanne standarder eller til at få vist enhedens softwareversion og enhedens IDnummer.

# Opsætningssiden for Display

Du kan vælge en visningstilstand, et farveskema til dag- og natvisning, justere det tidsrum, hvor baggrundsbelysningen forbliver tændt og indstille lysstyrken.

# Sådan får du adgang til opsætningssiden for Display:

På menuen Opsætning skal du vælge Display.

- **Display valg** indstil til Auto (skifter fra dag- til nattilstand og tilbage igen morgen og aften), Dagtimer eller Nattetid.
- **Dagtime/Nattetid Valg af farveskema** indstil i dag- og nattilstand til et af de10 farveskemaer.
- Lys tid vælg mellem Forbliv tændt eller forsinkelser på 15 sekunder, 30 sekunder, et minut eller to minutter.
- Niveau for baggrundslys brug skydeknappen til at justere lysstyrken.

# Opsætningssiden for Interface

Bruges ved tilslutning til en computer.

# Sådan får du adgang til opsætningssiden for Interface:

Fra menuen Opsætning skal du vælge **Interface**. Det tilgængelige interfaceformat er **Garmin** - det navnebeskyttede format, der bruges til at udveksle data for waypoints, spor og kort med en computer.

# Sådan aktiverer du USB-lagerenhed for HCx-enheder:

- 1. Slut enheden til en computer.
- 2. Vælg USB-lagerenhed, og tryk på ENTER.
- 3. Dobbeltklik på Denne computer for at få vist en en ny liste over **Flytbart drev**.

#### Sådan ser du oplysninger om microSDkortet:

Tryk på **MENU**, før du åbner siden USBlagerenhed, og vælg **Kort info**.

### Sådan overfører du filer til microSD-kortet:

- 1. Dobbeltklik på ikonet Denne computer.
- 2. Gennemse computeren efter filen.
- 3. Til en computer vælges filen **Rediger > Kopier**.

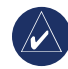

**BEMÆRK:** Hvis du har flere netværksdrev mappet til din computer, skal du logge på uden at oprette forbindelse til netværket eller klikke på **Start > Indstillinger > Kontrolpanel > Administration > Computeradministration > Lagring > Diskhåndtering** og remappe et drevbogstav til lagringsenheden.

4. Afbryd USB-kabelforbindelsen efter overførslen.

# Siden Opsæt toner

Denne opsætningsside giver dig mulighed for at vælge en unik tone for hver af toneprogrammerne. (Oplysninger om nærhedsadvarsel kan ses på side 10.)

# Opsæt sideopsætning

Tilføj, fjern eller omarranger en af hovedsiderne.

# Sådan flytter eller omarrangerer du en hovedside:

- 1. På menuen Opsætning, skal du vælge Side opsæt.
- 2. Hvis du vil omarrangere en side i sidesekvensen, skal du vælge siden og trykke på den. Vælg Flyt.
- Hvis du vil indsætte en ny side, skal du vælge den side, som den skal stå foran, trykke på ENTER > Indsæt.

### Siden Opsæt kort

Brug siden Opsæt kort til at justere, hvordan elementerne vises på siden Kort.

# Sådan tilpasser du skærmen for siden Kort:

- 1. Tryk på **MENU** > **Opsæt kort**. Øverst på siden er der ikoner for hver opsætningsside.
- Brug VIPPEKNAPPEN til at vælge en side og flytte den op og ned af detaljefelterne på hver side.

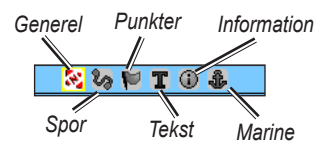

3. Mens du har en kortopsætningsdetalje markeret, skal du trykke på **ENTER** for at se listen af funktioner for denne detalje. Hver side har en undermenu med generelle funktioner. For at komme til denne menu skal du trykke på **MENU**, mens den ønskede opsætningsside vises.

### Opsæt kort – generelt

Siden Opsæt kort - generelt indeholder indstillingerne for Orientering, Under, Auto zoom, Detaljer og Lås på vej.

| enerelt   |
|-----------|
| C 🛈 🗘     |
| Spor op 🖃 |
| 200 🖁 🖃   |
| Til 🖃     |
| Normal 🖃  |
| Til 🖃     |
|           |

Opsæt kort – generelt

- Orientering her vælges, hvordan kortet skal vises. Nord op viser altid nord øverst på siden. Spor op viser dit aktuelle spor øverst på siden.
- Under indstiller kortskalaen, som funktionen Spor op skal vises i. Alle skalaer herover går tilbage til Nord op-kortorienteringen.
- Auto zoom zoomer kortskalaen, så en rutes begyndelses- og slutpunkter kan inkluderes.
- Detaljer vælger graden af kortdetaljer, der vises.

• Lås på vej - låser kortmarkøren til at blive vist på den nærmeste vej. Derved kompenseres for afvigelser i kortpositionsnøjagtigheden.

#### Opsæt kort – Spor

Brug indstillingerne på siden Opsæt kort - Spor til Gemte spor, Sporlog, Sporpunkter og linjen Go To.

| Opsæt kort – | Spor      |
|--------------|-----------|
| i 🗐 🚫 🕅      | T 🛈 🕹     |
|              | Ma× zoom  |
| Gemte spor   | auto 🖃    |
| Spor log     | AUTO 🖃    |
| Spor punkter | 3000      |
| Goto linie   | Pejling 🖃 |
|              |           |

Opsæt kort – Spor

- Gemte spor indstiller det maksimale zoomområde, som de gemte spor vises ved på kortet.
- **Spor log** indstiller det maksimale zoomområde, som aktive sporlogger vises ved.
- **Spor punkter** indstiller det maksimale antal af sporpunkter, der kan anvendes til at registrere et spor.
- Linjen Go To vælger enten en retning eller kurslinje til navigerng af et spor.

### Opsæt kort – Punkter

Brug indstillingerne Opsæt kort - Punkter til at indstille kortskalaen, som Kort punkter, Waypoints, Gade betegnels og Land dækning skal vises ved på siden Kort. Vælg Auto, Fra eller fra 50 m til 800 km.

| Opsæt kort – Punkter |        |  |  |
|----------------------|--------|--|--|
| 🔄 🕅 🖓 🔛 🛛            | C 🛈 🗘  |  |  |
| Ma× zoom             |        |  |  |
| Kort punkter         | auto 🖃 |  |  |
| Waypoints            | auto 🖃 |  |  |
| Gade betegnels       | auto 🖃 |  |  |
| Land dækning         | auto 🖃 |  |  |
|                      |        |  |  |

Opsæt kort – Punkter

#### Opsæt kort – Tekst

Brug siden Opsæt kort - Tekst til at vælge tekststørrelsen for beskrivelser af kortelementer på siden Kort. Du kan vælge mellem lille, medium eller stor.

| Opsæt kort – 1     | 'ekst    |  |
|--------------------|----------|--|
| - 🔀 🏷 🏴 🛛          | C 🛈 🌡    |  |
| Tekst størrelse    |          |  |
| Kort punkter       | Ingen 🖃  |  |
| Waypoints          | Medium 🖃 |  |
| Gade betegnels     | Medium 🖃 |  |
| Land dækning       | Medium 🖃 |  |
| Opsæt kort – Tekst |          |  |

#### Opsæt kort – Information

Brug Kortopsætnings-informationssiden for at se en liste af downloadede detaljerede kort, såsom topografiske kort, søkort og kort med mulighed for auto-planlægning. Marker et kort for at vise det på kortet eller slå det fra.

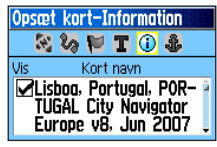

Kortopsætning – Informationsside

Tryk på **MENU** for at få vist indstillinger for kortvisning.

### Opsæt kort – Marine

Brug siden Opsæt kort - Marine til at tilpasse indstillinger for marine farver, spot dybder, fyr sektor og symbol sæt.

| Opsæt kort –                                                                                | Marine 🔛 |   |
|---------------------------------------------------------------------------------------------|----------|---|
| 1<br>1<br>1<br>1<br>1<br>1<br>1<br>1<br>1<br>1<br>1<br>1<br>1<br>1<br>1<br>1<br>1<br>1<br>1 | T 🛈 🅹    |   |
| Marine farver                                                                               | Off      | • |
| Spot dybder                                                                                 | Til      | - |
| Fyr sektor                                                                                  | Auto     | - |
| Symbol sæt                                                                                  | Auto     | • |
|                                                                                             |          |   |

Opsæt kort – Marine

- **Spot dybder** slår funktionen spot dybder til eller fra.
- Fyr sektor vælg mellem til, fra eller auto.
- **Symbol sæt** vælg symbolsættet, der skal anvendes (Auto, GARMIN, NOAA, International).

# Opsætning af ruter

Vælg indstillinger for vejledning og følgende veje (kun Vista HCx og Legend HCx).

#### Sådan opsætter du ruter:

I menuen Opsætning skal du vælge Ruter.

# Opsætning af Geo-skattejagt

Se på Garmins websted, hvis du ønsker oplysninger om placeringer af geocache: http://my.garmin.com, klik på Go Geocaching.

#### Sådan konfigurer du funktionen Geo-skattejagt

- 1. Gå til menuen Opsætning, og vælg **Geo-skattejagt**.
- 2. Vælg symbolfelterne, hvis du vil tildele andre symboler.
- 3. Vælg **Ja** eller **Nej** til en kalenderindlæsning, når geocachen er blevet fundet.

#### *Opsætning af marinealarmer* Sådan får du adgang til siden Opsæt marine:

I menuen Opsætning skal du vælge Marine.

- Anker alarm indstiller en alarm til at lyde, når du overskrider en specificeret driveafstand.
- Kurs alarm indstiller en alarm til at lyde, når du afviger fra kursen.

# Opsæt tid

# Sådan får du adgang til siden Opsæt tid:

I menuen Opsætning skal du vælge Tid.

- **Tid format** vælg mellem 12-timers eller 24-timers tidsformat.
- **Tids zone** angives til en af de otte amerikanske tidszoner eller 24 internationale tidszoner.
- Sommertid Til, Fra eller Auto.

# Opsæt enhed

# Sådan får du adgang til siden Opsæt enhed:

I menuen Opsætning skal du vælge Enheder.

• **Positions format** - indstiller koordinatsystemet, som en position vises i.

- **Kort Datum** indstiller beskrivelsen for den geografiske placering, kort og navigation og er ikke et faktisk kort i enheden.
- **Distance/Fart** indstiller måleenheden til at vise din fart og distance.
- Højde (Vert. fart) indstiller måleenheden (fod (ft/min), meter (m/min) eller meter (m/sec).
- **Dybde** vælger måeenhed (fod, favne eller meter).
- **Tryk** indstiller måleenheden (tommer, millibar eller hektopascal) for visning af tryk.

# Siden Opsæt retning

Du kan vælge typen retning.

# Sådan får du adgang til siden Opsæt retning:

I menuen Opsætning skal du vælge Retning.

- **Display** vælg mellem Verdens hjørner, Grader eller Mils.
- Nord reference vælg mellem Sand, Magnetisk, Gradnet eller Bruger.

De to følgende funktioner relaterer kun til Vista HCx og Summit HC-enhederne:

- Skift til kompasretning når under indtast den valgte hastighed, hvormed enheden skal skifte fra at bruge GPS til at bruge det elektroniske kompas.
- I mere end... indtast en tidsbegrænsning, før der skal skiftes til kompasset.

## Opsætningssiden Kalibrering

Kun for Vista HCx og Summit HC. Se på side 28 og side 35.

# Opsætning af højdemåler

#### Sådan konfigurerer du en højdemåler:

- 1. I menuen Opsætning skal du vælge Højdemåler.
- Vælg feltet Auto justering for at vælge til eller fra. Når den er slået til, korrigeres højden af GPS'en.
- Vælg feltet Barometer funktion for at specificere "Variabel højde" (bruges, når du bevæger dig) eller "Fast højde" (bruges, når du ikke bevæger dig).

# Opsætning af velkomstside

Indtast en besked, når du slukker for enheden.

#### Sådan opsætter du velkomstsiden:

- 1. I menuen Opsætning skal du vælge Velkomst besked.
- 2. Brug tastaturet på skærmen for at indtaste din besked i feltet **Velkomst besked**.

# **Opsætning af Jumpmaster**

Jumpmaster er designet til erfarne faldskærmsudspringere, og funktionen findes kun på eTrex Vista HCx og Summit HC-enhederne. Besøg Garmins websted, hvis du ønsker detaljerede oplysninger om denne funktion. Gå enten til siden Vista HCx eller til siden Summit HC, og vælg Manuals.

# Alarmpunkter

Brug siden Alarmpunkter til at definere et alarmområde rundt om et waypoint. Se side 9.

# Kalender

### Sådan får du adgang til kalenderen:

På siden Hovedmenu skal du vælge Kalender.

# Regnemaskine

#### Sådan får du adgang til regnemaskinen:

På siden Hovedmenu skal du vælge **Regnemaskine**.

# Stopur

#### Sådan får du adgang til stopuret:

På siden Hovedmenu skal du vælge Stopur.

# Sol og måne

### Sådan får du adgang til siden Sol og måne:

På siden Hovedmenu skal du vælge **Sol og måne** for at se Solopgang/Solnedgang og Måne faser.

# Jagt & fisk

Sådan får du vist jagt- og fiskeprognoserne for en specificeret dato og et specificeret sted:

- 1. På hovedmenuen skal du vælge **Jagt & fisk** for at få vist prognoser for en anden dag. Vælg **Dato** for at åbne tastaturet på skærmen.
- 2. Hvis du vil se prognoser for en position, skal du vælge feltet **Position**.

# Menuen Spil

## Sådan åbner du menuen Spil:

På siden Hovedmenu skal du vælge Spil.

# 

# Specifikationer

### Fysisk

størrelse: 4,2" H x 2,2" B x 1,2" D

Vægt: 159 g med isatte batterier.

- **Display**: 1,3" B x 1,7" H, 256-farve, høj opløsning, transflektiv TFT(176 x 220 pixel), baggrundsbelyst.
- Kabinet: Robust, fuldstændig tæt og vandtæt IEC-529, IPX7

**Temperatur**: -15 til 70° C (5 til 158°F)\*

\*Temperaturklassificeringen for eTrex kan overskride brugsområdet for visse batterier. Visse batterier kan gå i stykker ved høje temperaturer.

### Ydeevne

Modtager: WAAS/EGNOS-aktiveret

Indfangningstider: (cirka) Lynstart- 3 sekunder Varm start- 33 sekunder Kold start- 39 sekunder

**Opdateringshastighed**: 1/sek, vedvarende **Antenne**: indbygget

Højdemåler: (Kun Vista HCx/Summit HC ) Nøjagtighed; +/- 10 fod, opløsning; 1 fod, kalibreres af bruger

#### Strøm

Strømkilde:To 1,5-volt AA-batterier, 12 V DC- adapter<br/>kabel eller PC/USB-adapterBatterilevetid:Op til 25 timer HCx-enhder<br/>Op til 14 timer HC-enheder

#### Præcision

GPS:

<10 meter (33 fod) 95% typisk\*

\*Underlagt nedsættelse af nøjagtighed til 100m 2DRMS iht. "U.S. DoD imposed Selective Availability (SA) Program" ved aktivering.

DGPS:3 meter (10 fod) 95% typisk\*\*WAAS-nøjagtighed (Wide Area Augmentation System) i Nordamerika.Hastighed:0,1 meter/sek i stationær tilstandGrænseflader:Garmin Proprietary (USB)Datalagringstid:Ubegrænset; der kræves ingen batterier til<br/>hukommelsenLagring af kort:HCx-enheder - afhænger af den<br/>formatterede kapacitet på microSD-kortet.<br/>HC-enheder - 24 mB

eTrex HC-serien betjeningsvejledning

# Tilslutning af din eTrex til en computer

Slut din eTrex til din computer ved hjælp af det medfølgende PC/USB-forbindelseskabel.

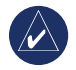

**BEMÆRK:** Du skal installere det medfølgendeMapSource Trip & Waypoint Manager-software på din computer, før du forbinder USB-kablet til din computer. Følg installations- og betjeningsvejledningen, der leveres sammen med softwaren.

# Sådan tilslutter du din eTrex til din computer:

- Løft coveret, der beskytter USB-porten fra eTrex-enhedens bagsiden, og isæt den mindste kabelende på USB-kablet til den korrekte port.
- 2. Forbind den anden kabelende til din computers USB-port.

#### Information om USB-drivere

USB-driverne installeres automatisk, når du installerer MapSource Trip og Waypoint Manager-softwaren, som leveres sammen med din eTrex. Når du første gang forbinder eTrex til en USB-port, vil din computer måske bede dig om at angive destinationen for enhedens drivere. Du behøver kun at installere driverne én gang. Efter driverne er installeret, vil din computer altid genkende din eTrex, når den forbindes til computeren. USB-drivere kan opdateres jævnligt. Find opdateringer på: www.garmin.com.

#### Sådan overfører du spor eller waypoints fra din eTrex til MapSource på din computer

Spor og waypoints, der er blevet gemt på eTrex, kan gemmes og vises i Garmin MapSource.

#### Sådan overfører du:

- Kontrollér, at Garmin MapSource Trip og Waypoint Manager-programmet er installeret på din computer, og at det er åbent.
- Klik på "Modtag fra enhed" i menuen Overfør, eller klik på ikonet "Modtag fra enhed" øverst på skærmen.

# Softwarelicensaftale

VED AT BRUGE ENHEDEN ACCEPTERER DU AT VÆRE BUNDET AF VILKÅRENE OG BETINGELSERNE I DEN FØLGENDE SOFTWARELICENSAFTALE. LÆS DENNE AFTALE GRUNDIGT.

Garmin giver dig en begrænset licens til at bruge softwaren i denne enhed ("Softwaren") i binær udførbar form ved normal brug af produktet. Titel, ejendomsret og intellektuelle ejendomsrettigheder til softwaren forbliver hos Garmin.

Du bekræfter at softwaren tilhører Garmin og er beskyttet ifølge amerikansk lov om ophavsret og internationale aftaler om ophavsret. Endvidere bekræfter du at softwarens struktur, organisering og kode er værdifulde forretningshemmeligheder ejet af Garmin, og at softwaren i kildekodeform er en værdifuld forretningshemmelighed, der forbliver Garmins ejendom. Du accepterer, at softwaren eller nogen del af denne ikke må skilles ad, demonteres, modificeres, ommonteres, omstruktureres eller reduceres til læsbar form, og at du ikke må skabe enheder, der er afledt af eller baseret på denne software. Du accepterer, at du ikke må eksportere eller reeksportere produktet til noget land, der er i strid med USA's love om eksportregulering.

# Overensstemmelseserklæring

Garmin erklærer, at dette produkt overholder de essentielle krav og andre relevante dele af direktivet 1999/5/EC.

Her kan du se hele overensstemmelseserklæringen vedr. dit Garmin-produkt: www.garmin.com/products/etrexVistahcx/, www.garmin.com/products/etrexLegendhcx/, www.garmin.com/products/etrexSummithc/, www.garmin.com/products/etrexVenturehc/. Klik på Manuals og vælg Declaration of Conformity.

# 

#### Α

alarmpunkter 9

#### D

datafelter 25

#### Ε

Enter/vippeknap-tasten 3

#### F

find 10 efter navn 10 en adresse 15 en by 14 en geocache 13 interessepunkt 16 waypoints 13

#### Η

hovedsider 23

Indikator for afvigelse fra kursen (CDI) 31 initialisering 4 installation og fjernelse af 48 microSD-kortet 6 isætning af batterierne 1 isætning af håndledsremmen 1

#### J

justering af baggrundsbelysningen 4

#### Κ

kompas kursmarkør 31 pejlings pil 31 kortdatabaser 5

#### Μ

MapSource 46 markering af en position 7

#### 0

oprettelse af waypoints brug af kortet 8 overførsel af data til et microSD-kort 5 Ρ

profilfelt 32

#### R

ruter sletning 22 visning af sving 22 waypoint skift direkte 22

S

siden enheder 38 siden højdemåler se punkter 34 tryk-/højdeplot 33 siden hovedvej 36 siden kompas 27 siden kort 24 datafelter 25 kortdata 25 måling af afstand 27 opsætning 39 orientering 26 zoomområde 25 siden satellit 23 Sight N'Go 30 specifikationer 45 spor 16 lagring af en sporlog 17 opsætning af et spor 17 profiler 19 visning af et spor 19 sporing af log til datakort 17 statuslinje 5

#### Т

tænd for enheden 3 Trip & Waypoint Manager 46

#### W

waypoints flytning 8 projicering 9 redigering 8

#### Ζ

zoom områder 33

eTrex HC-serien betjeningsvejledning

Hvis du ønsker de seneste gratis softwareopdateringer (bortset fra kortdata) til dit Garmin-produkt i hele dets levetid, se Garmins websted på www.garmin.com.

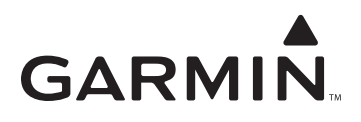

© 2007 Garmin Ltd. eller dets datterselskaber

Garmin International, Inc. 1200 East 151<sup>st</sup> Street, Olathe, Kansas 66062, USA

Garmin (Europa) Ltd. Liberty House, Hounsdown Business Park, Southampton, Hampshire, SO40 9RB UK

> Garmin Corporation No. 68, Jangshu 2<sup>nd</sup> Road, Shijr, Taipei County, Taiwan

> > www.garmin.com

Delnummer 190-00817-36 Rev. B